## コース別一覧のお申込操作手順

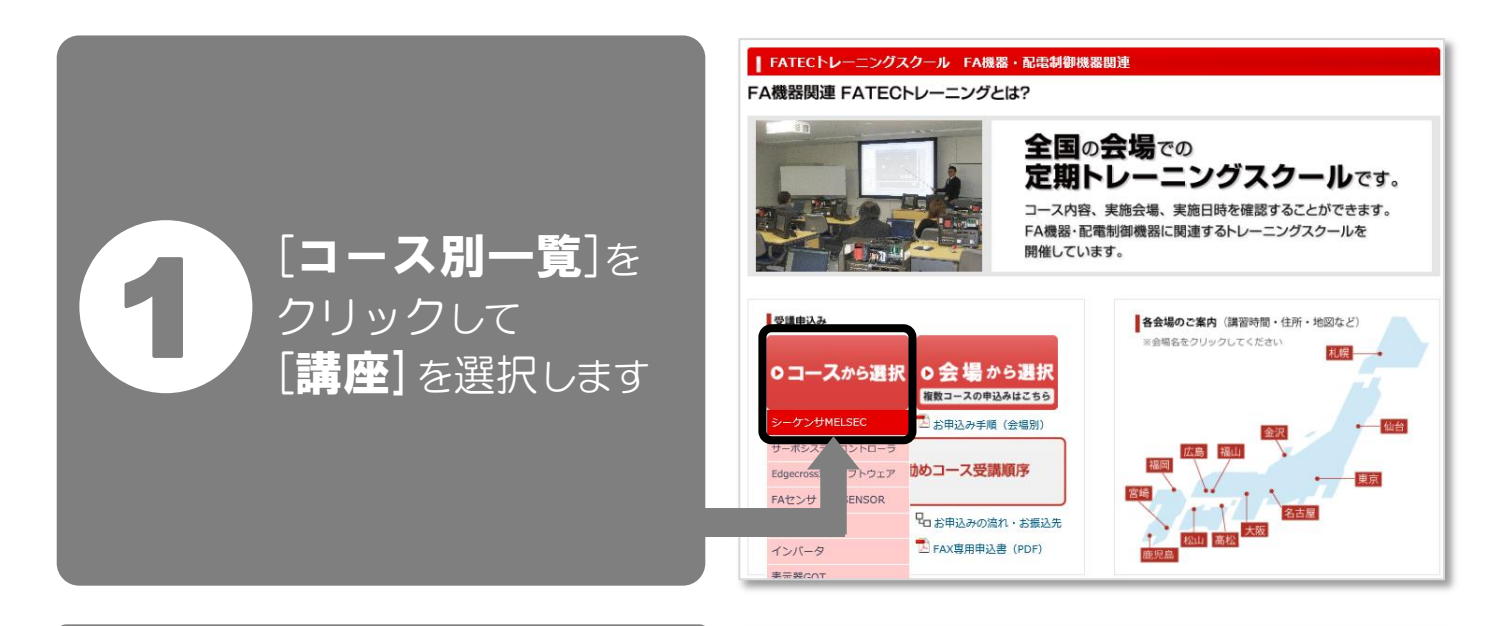

| FATECED                                      | FA68 | na . HC  | 电动钟       | 戏而引到。    | ee<br>Ee |          |          |          |          |    |
|----------------------------------------------|------|----------|-----------|----------|----------|----------|----------|----------|----------|----|
| ▶ シーケンサMELSECのコースー                           | 经司   |          |           |          |          |          |          |          |          |    |
| <b>講座名</b>                                   | 東京田程 | 大阪<br>日程 | 名古屋<br>日程 | 福岡<br>日程 | 広島<br>日程 | 札幌<br>日程 | 仙台<br>日程 | 金沢<br>日程 | 高松<br>日程 | 松山 |
| 基礎: MELSEC iQ-Fプログラミング<br>(GX Works3版)       |      | 日程       | 日程        | 日程       | 日程       | 日程       | 日程       | 日程       | 日程       |    |
| 基礎:MELSEC-Fプログラミング<br>(GX Works2版)           |      | 日程       | 日程        | Ï        | 场        | 選        | R        |          |          |    |
| MELSEC-E位置決め                                 |      | 日程       | 日程        |          |          |          |          |          |          |    |
| 期間特価 基礎 : MELSEC iQ-Rプログ<br>ラミング (GX Works3) | 日程   | 日程       | 日程        | 日程       | 日程       | 日程       | 日程       | 日程       | 日程       |    |
| ※期間特価コースは2020年3月までです                         | •    |          |           |          |          |          |          |          |          |    |
| 基礎:MELSEC-Qプログラミング                           | 日程   | 日程       | 日程        | 日程       | 日程       | 日程       | 日程       | 日程       | 日程       | 日程 |

## ┃ FATECトレーニングスクール FA機器・配電制御機器

| ス備相    ス備相    ス    ス                                                                                                    | オ             |                                                                                         |                                                                                                    |                                                   |                                 |                       |  |
|----------------------------------------------------------------------------------------------------|---------------|-----------------------------------------------------------------------------------------|----------------------------------------------------------------------------------------------------|---------------------------------------------------|---------------------------------|-----------------------|--|
| コーズ名     1:シーケンサ       開催会場     第45年ウニカルセンタ (MAP.C)       単本番号     1) 5912-1018       マムールアドレズ     vo.fatec@pz.MitsubishElectric.co.jp       夏期日数     28       夏期日数     28       夏期日数     28       夏期日数     19年9月まで: 10,200円(税込み)       19年9月まで: 10,400円(税込み)     19年11月から: 10,400円(税込み)       19年11月から: 10,400円(税込み)     19年11月から: 10,400円(税込み)       19年11月から: 10,400円(税込み)     19年11月から: 10,400円(税込み)       ア     ボ酸ノボタンボクシックレイでたされ、       北数人般の方が時込み、ただ     たち、おおしゃシャレルキを目的に「チがJボタンルでたませい込みいただ       大き、水酸日目を使いた、たま、またキンセルドをも目をしていたきま     たち、水酸し作数やます。       「酸塩作量     室床校式       マロ19年4月5日(金)     終7       2019年5月3日(火)     終7       2019年5月3日(火)     ※7       2019年5月3日(火)     ※7       2019年5月3日(火)     ※7       2019年5月3日(火)     ※7       2019年5月3日(火)     ※7       2019年5月3日(火)     ※7       2019年5月3日(火)     ※7       2019年5月3日(火)     ※7       2019年5月3日(火)     シロ       2019年5月3日(火)     ※7       2019年5月3日(火)     ※7       2019年5月3日(火)     ※7 |               | ■コース情報                                                                                  |                                                                                                    |                                                   |                                 |                       |  |
| 日曜空雪     ドネケクニフルビンター (MAP &)       1     1) 5812-1018       マム     ジョン       ア     ジョン       支良     ジョン       受調料     ジャム       ブ     ジョン       ブ     ジョン       ブ     ジョン       ジョン     ジョン       ジョン                                                                                                    |               | コース名                                                                                    | 門:シーケンサ                                                                                                    |                                                   |                                 |                       |  |
| 「     「     10512-1018       「     「     10500000000000000000000000000000000000                                                                                                    |               | 開催会場                                                                                    | RFAテクニカルセ                                                                                                    | ンター (MAP -= )                                     |                                 | _                     |  |
| CX-10/FX     受用目数       第     第       2     受用目数       2     受用目数       2     受用目数       3     2       3     10年9月まで: 10,200円(税込み)       3     10年9月まで: 10,200円(税込み)       4     10年10月から: 10,400円(税込み)       5     10年3月まで: 10,200円(税込み)       5     10年3月まで、10,400円(税込み)       6     10年3月まで、10,400円(税込み)       7     10年3月まで、10,400円(税込み)       7     10月する日間時に「子40」ボタンにであ申し込みいただ       10ます。     定日報日本       たださい     定日報日本       2019年月5日(金)     ※7       2019年5月5日(金)     ※7       2019年5月5日(金)     ※7       2019年5月5日(金)     ※7       2019年5月5日(次)     ※7       2019年5月5日(次)     ※7       2019年5月3日(火)     ※7       2019年5月3日(火)     ※7       2019年5月3日(火)     ※7       2019年5月3日(火)     ※7       2019年5月3日(火)     ※7       2019年5月3日(金)     2019年5月2                                                                                                    |               | 电話番号                                                                                    | 3) 5812-1018                                                                                                    | teubichiElaetric eo it                            |                                 | _                     |  |
| ゴ     正     10 <sup>2</sup> マ     夏県和     19年9月まで: 10,200円(税込み)       19年10月から: 10,400円(税込み)     19年10月から: 10,400円(税込み)       コース日程表(空)     中川ボタンをガリックレてください。       水酸入砂の予約中込み: ただ:     注す。またキャンセル将をも同時に「予約ボタンにてお申し込みいただけます。       とださい     定種目型       空席など、水酸日音を申いの: ても悪などがます。       ご     ご       ご     ご       ご     ご       ご     ご       ※     ご       ご     ご       ご     ご                                                                                                    |               | 受護日数                                                                                    | ing the second second s | isubisitiElectric.co.j                            | ,                               | _                     |  |
| ア     19年9月まで:10,200円(税込み)<br>19年10月から:10,400円(税込み)       ア     第壁する田程を手ょう<br>特別ボジをグリックにてださい。<br>税数人能の予約申込み:15ま、またキャンセル将をも同時に「予約」ボジルになわいただ<br>けます。たたい・ドンセル将をも同時に「予約」ボジルになわいただ<br>けます。たたい・ドンセル将をも同時に「予約」ボジルになわいただ<br>けます。たたい・ドンセル将をも同時に「予約」ボジルになかいただ<br>けます。たたい・ドンセル将をも同時に「予約」ボジルになかいただ<br>けます。たたい・ドンセル将をも同時に「予約」ボジルになかいただ<br>けます。たたい・ドンセル将をも同時に「予約」ボジルになかいただ<br>けます。たたい・ドンセル将をも同時に「予約」ボジルになかいただ<br>けます。たたい・ドンセル将をも同時に「予約」ボジルになかいただ<br>けます。たたい・ドンセル将をも同時に「予約」ボジルになかいただ<br>けます。たたい・「日都から」のみ、受付さていただき<br>す。       ください          振行日程<br>2019年4月5日(金) 終了<br>2019年5月1日<br>100000000000000000000000000000                                                                                                    | 7             | 定員                                                                                      | - mai<br>名                                                                                                    |                                                   |                                 |                       |  |
| 了     -コース日程表(空)       希望する日電をチョック<br>活動入動の予約時込み:     注す。またキャンセル将ちて同時に「予約1ボタンにてお申し込みいただ<br>(支す。またキャンセル将ちて同時に「予約1ボタンにてお申し込みいただ<br>(支す。またキャンセル将すて同時に「予約1ボタンにてお申し込みいただ<br>(支す。<br>たださい)       ください     交換表も一人港、1コースにつき1つ(1日程)のみ、受付きていただき<br>ます。補助日程を申し、いて(支換)とないます。       1     10-2019年4月1日<br>(注)       2019年4月5日(金)     ※7       2019年5月8日(水)     ※7       2019年5月8日(水)     ※7       2019年5月1日     ●       2019年5月1日     ●       2019年5月1日     ●       2019年5月1日(火)     ※7       2019年5月3日(火)     ※7       2019年5月3日(火)     ※7       2019年5月3日(火)     ※7                                                                                                    | 7             | 受講科                                                                                     | 「<br>19年9月まで: 1<br>19年10月から:                                                                                                    | 0,200円 (税込み)<br>10,400円 (税込み)                     |                                 | _                     |  |
|                                                                                                    | 了             |                                                                                         |                                                                                                    |                                                   |                                 |                       |  |
| ア     ************************************                                                                                                    | 7             | ■コース日程表(空店)                                                                             |                                                                                                    | has any database .                                |                                 |                       |  |
| ください     けまず。<br>ただし、キャンセル将、定価者か一人後、1コースにつき1つ(旧程)のみ、受付させていただき<br>ま、様数日程を申し、」でも数となります。        価価日産     空席状況     予約       2019年4月5日(金)     終了     受付抜了       2019年5月6日(本)     終了     受付抜了       2019年5月6日(本)     終了     受付抜了       2019年5月6日(本)     後了     受付抜了       2019年5月6日(本)     ※     受付抜了       2019年5月6日(本)     ※     受付抜了       2019年5月11日(火)     ※     受付換了       2019年9月11日(水)     10名     ※                                                                                                    | 7             | 補勤人数の予約申込み                                                                              | *************************************                                                                                                    | ッしていこうい。<br>マル待ちも同時に「予約                           | ロボタンにてお申し込みいたた                  | 2                     |  |
| ください<br>ます。i酸日程を申し、べて表かとかはす。<br>一般日程・(1)、(1日型)のみ、愛付させていただきます。i酸日程を申し、べて表かとかはす。<br>一般日程・(1)、(1日型)のみ、愛付させていただきます。<br>一般日程・(1)、(1日型)のみ、愛付させていただきます。<br>2019年4月5日(金) 終了 受付送了<br>2019年4月5日(金) 終了 受付送了<br>2019年6月1日(小) 後了 受付送了<br>2019年6月13日(火) 終了 受付送了<br>2019年6月30日(金) お問い合わせください<br>2019年9月11日(水) 10名 ☑                                                                                                    | -             | けます。                                                                                    |                                                                                                    |                                                   |                                 |                       |  |
| tradicité 24005、(1645-00-2639-3)                                                                                                    | ください          | ただし、キャンセル術                                                                              | 受講者お一人様、                                                                                                    | , 1コースにつき1つ(1                                     | 日程)のみ、受付させていただ                  | . <del>5</del>        |  |
| 勝催日曜 空床状況 予約<br>2019年4月5日(金) 終了 受付終了<br>2019年5月8日(水) 終了 受付終了<br>2019年5月8日(水) 終了 受付終了<br>2019年5月1日(水) 終了 受付終了<br>2019年8月13日(火) 終了 受付終了<br>2019年8月13日(火) 終了 受付終了<br>2019年8月13日(火) 終了 受付終了<br>2019年8月13日(火) 終了 受付終了                                                                                                    |               | ます。複数日程を申し込                                                                             | しても無効となります                                                                                                    |                                                   |                                 |                       |  |
| 2019年4936(金)     終了     受付終了       2019年59月8日(水)     終了     受付終了       2019年59月8日(水)     終了     受付終了       2019年59月8日(水)     後了     受付終了       2019年59月8日(水)     終了     受付終了       2019年59月18日(火)     終了     受付終了       2019年59月18日(火)     終了     受付終了       2019年59月18日(火)     終了     受付終了       2019年59月18日(水)     10名     区                                                                                                    |               | - 開                                                                                     | 産日程<br>4月5日(会)                                                                                                    | 空席状况                                              | 予約                              | - E                   |  |
| 2019年5月1日(水)     2019年5月1日(水)     受付款了       2019年5月1日(火)     後7     受付款了       2019年5月13日(火)     終7     受付款了       2019年6月13日(火)     終7     受付款了       2019年9月11日(水)     10名     区                                                                                                    |               | 20194                                                                                   | *月3日(並)                                                                                                    | 100 J                                             | 受付除了                            |                       |  |
| 2019年7月3日(火)         後了         受付除了           2019年8月30日(火)         終了         受付除了           2019年8月30日(金)         お問い合わせください           2019年9月11日(水)         10名                                                                                                    |               | 20194-                                                                                  |                                                                                                    |                                                   | 受付款了                            | 8                     |  |
|                                                                                                    |               | 2019年                                                                                   |                                                                                                    | リ選択                                               | 受付終了                            | 18 - C                |  |
| 2019年8月30日(金)         お開い合わせください           2019年9月11日(水)         10名                                                                                                    | ち             | 2019年8                                                                                  | 月13日(火)                                                                                                    | 終了                                                | 受付終了                            |                       |  |
| 2019年9月11日(水) 10名 🗹                                                                                                    | $\mathcal{I}$ | 2019年8                                                                                  | 月30日(金)                                                                                                    |                                                   | お問い合わせください                      |                       |  |
|                                                                                                    |               | 2019年9                                                                                  | 月11日(水)                                                                                                    | 10名                                               | <b>V</b>                        | 7:                    |  |
| ※関催日が迫ったつーフ(皆具色が黄色の日程)はインターネット予約する事はできません。                                                                                                    |               |                                                                                         |                                                                                                    | はん ぬーえいと予約オ                                       | る事はできません。                       | - <b>H</b> , <b>h</b> |  |
|                                                                                                    |               | ※開催日が迫ったコース                                                                             | (背景色が黄色の日程)                                                                                                    | (8-1-2-3) - 4-01 - 1-609                          |                                 |                       |  |
| ※キャンセル特ち予約を登録された方についてし、該当コースに空きが発生した場合にのみ、弊<br>に対応のしたりになります。                                                                                                    |               | ※開催日が迫ったコース<br>※キャンセル待ち予約を                                                              | 皆県色が黄色の日程)<br>登録された方については                                                                                                    | は、該当コースに空きか                                       | 。<br>発生した場合にのみ、弊                |                       |  |
| ※キャンセル特を予約を登録された方については、該当コースに空きが発生した場合にのみ、弊<br>FATEのJJ予約7確認の連絡をさせていただます。<br>(例:「連絡物構成等意見由すって消滅がれい場合は、主人にセルがなか。たっととり、て、「弾劾」ただキ                                                                                                    |               | <ul> <li>※開催日が迫ったコース</li> <li>※キャンセル待ち予約を<br/>FATEOより予約確認の連<br/>(1) 通常開催5営業中</li> </ul> | 背景色が黄色の日程)<br>登録された方についてに<br>絡をさせていただきまう<br>1までに連絡がない*#4                                                                                                    | はインス キット 1409<br>よ 該当コースに空きか<br>す。<br>ミオーキャンセルがたか | 「発生した場合にのみ、弊<br>ったことれて、ご理解」、ただ。 | ÷                     |  |

3 日付の選択 チェックを付ける

2019年9月11日(水)

| 開催日程          | 空席状況 | 予約         |
|---------------|------|------------|
| 2019年4月5日(金)  | 終了   | 受付終了       |
| 2019年5月8日(水)  | 終了   | 受付終了       |
| 2019年6月12日(水) | 終了   | 受付終了       |
| 2019年7月8日(月)  | 終了   | 受付終了       |
| 2019年8月13日(火) | 終了   | 受付終了       |
| 2019年8月30日(金) |      | お問い合わせください |

※賛●表示は 開催5営業日に迫った講座のため、 お電話にてお問合わせください

10名

画面を下までスクロールし [**予約]**を選択

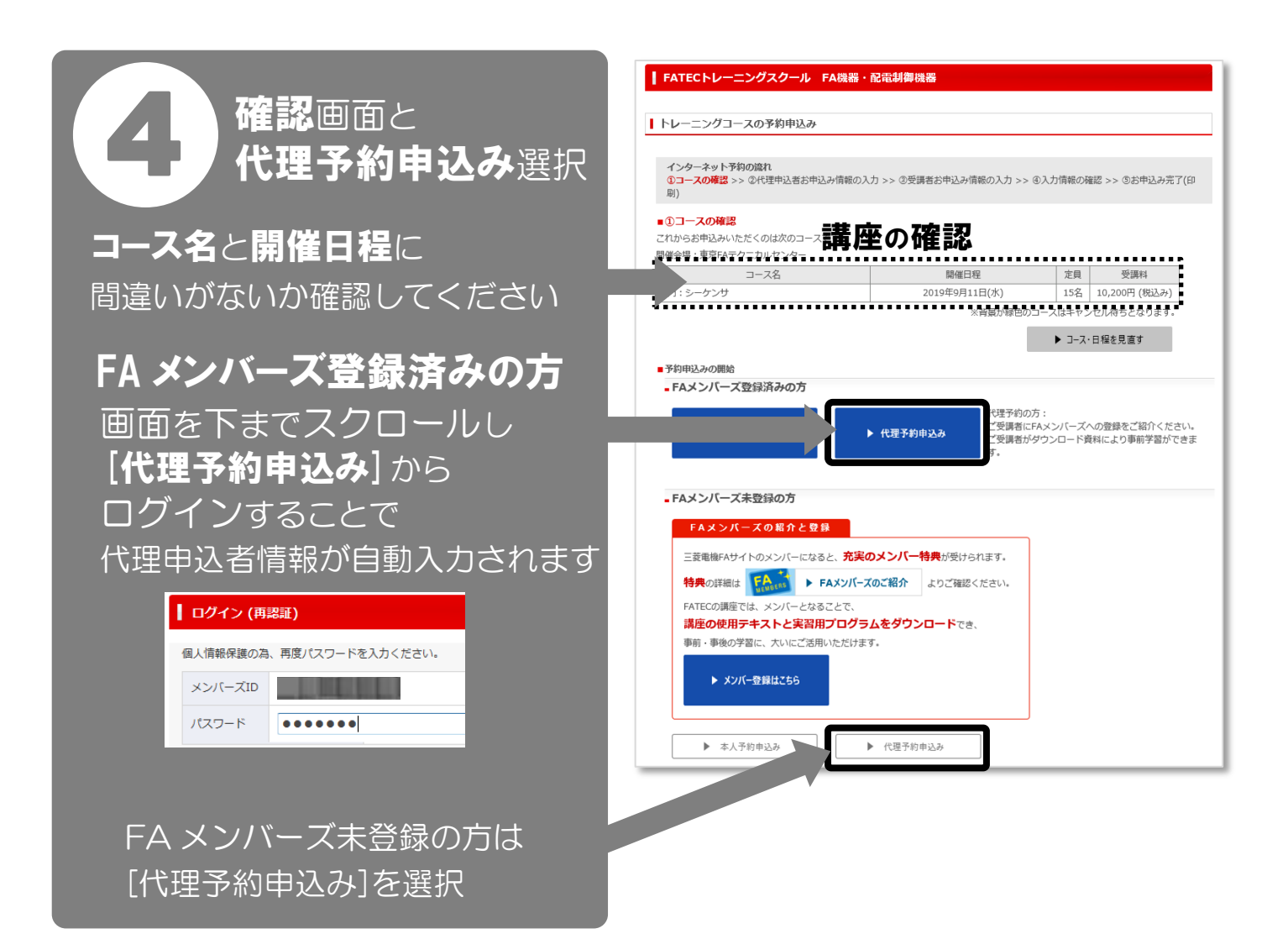

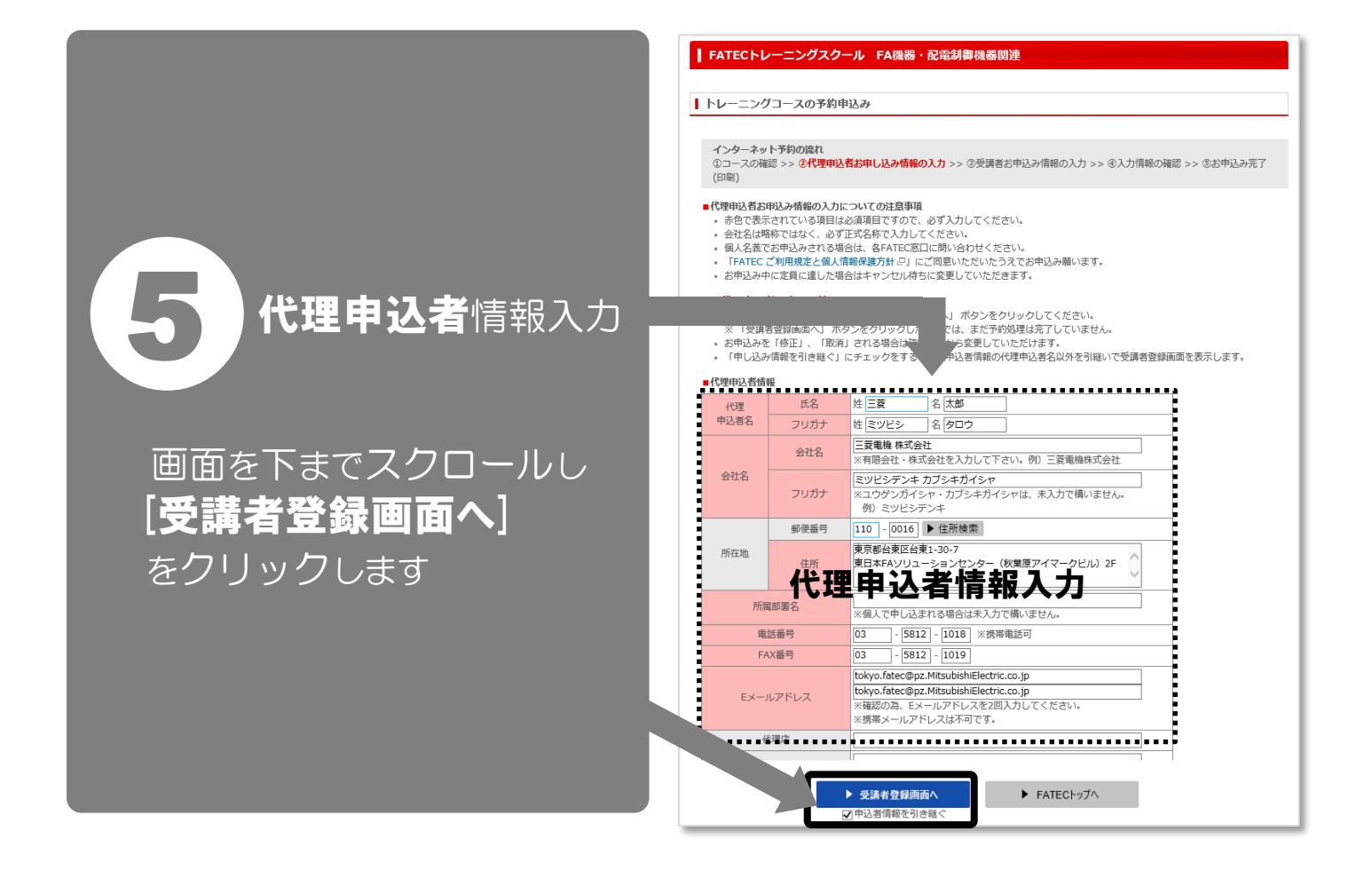

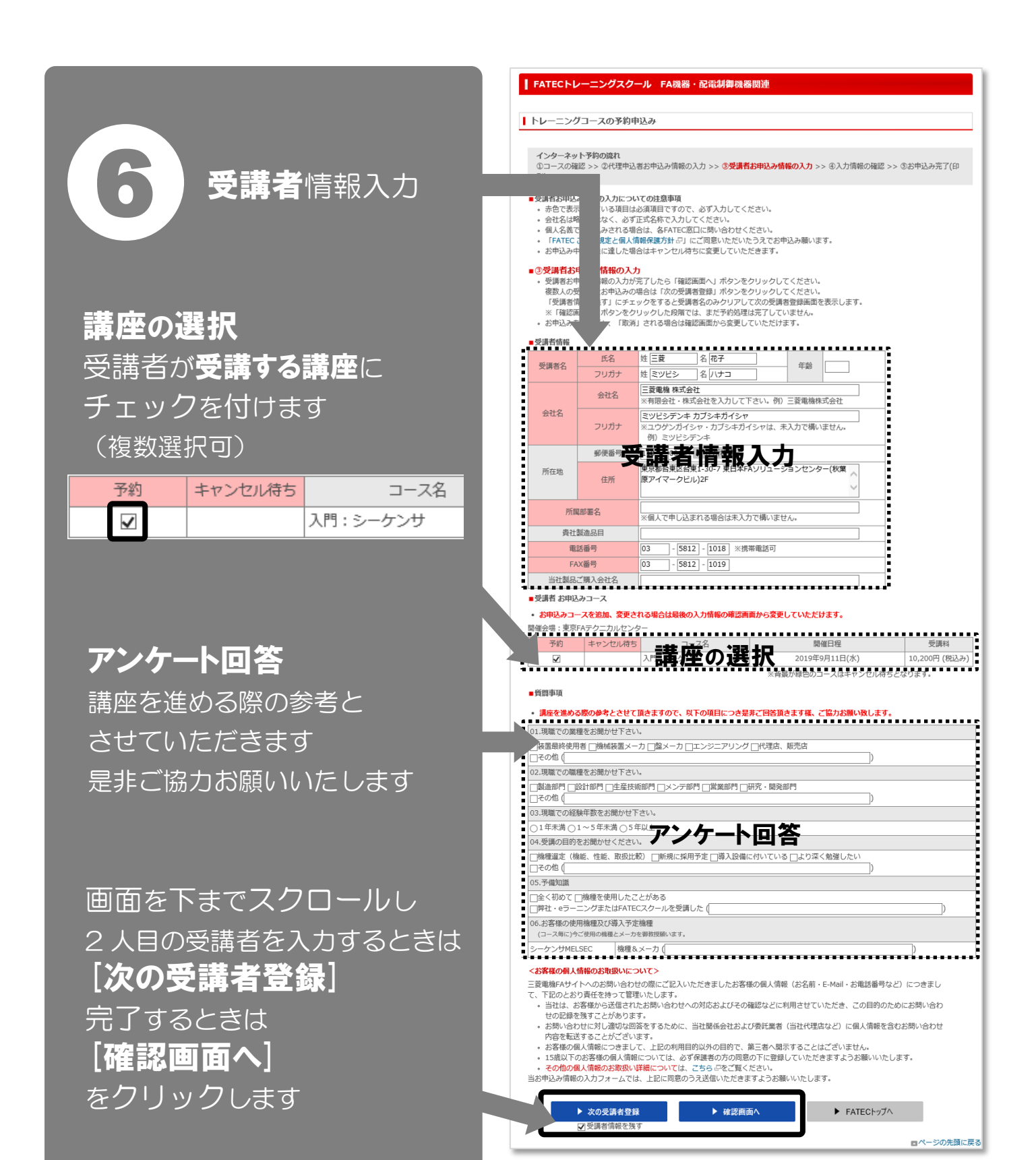

確認のメッセージが 表示されます [**OK**]をクリックします

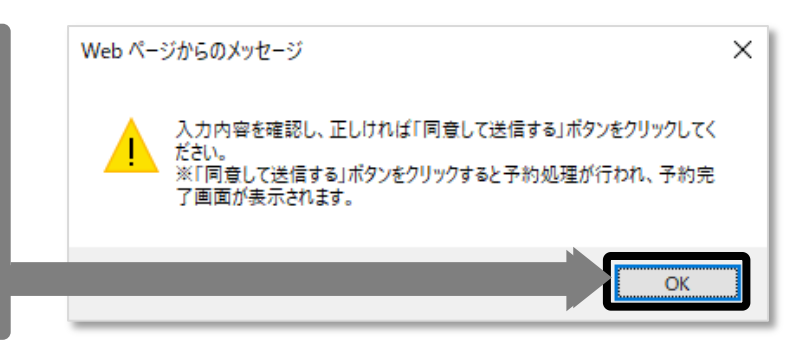

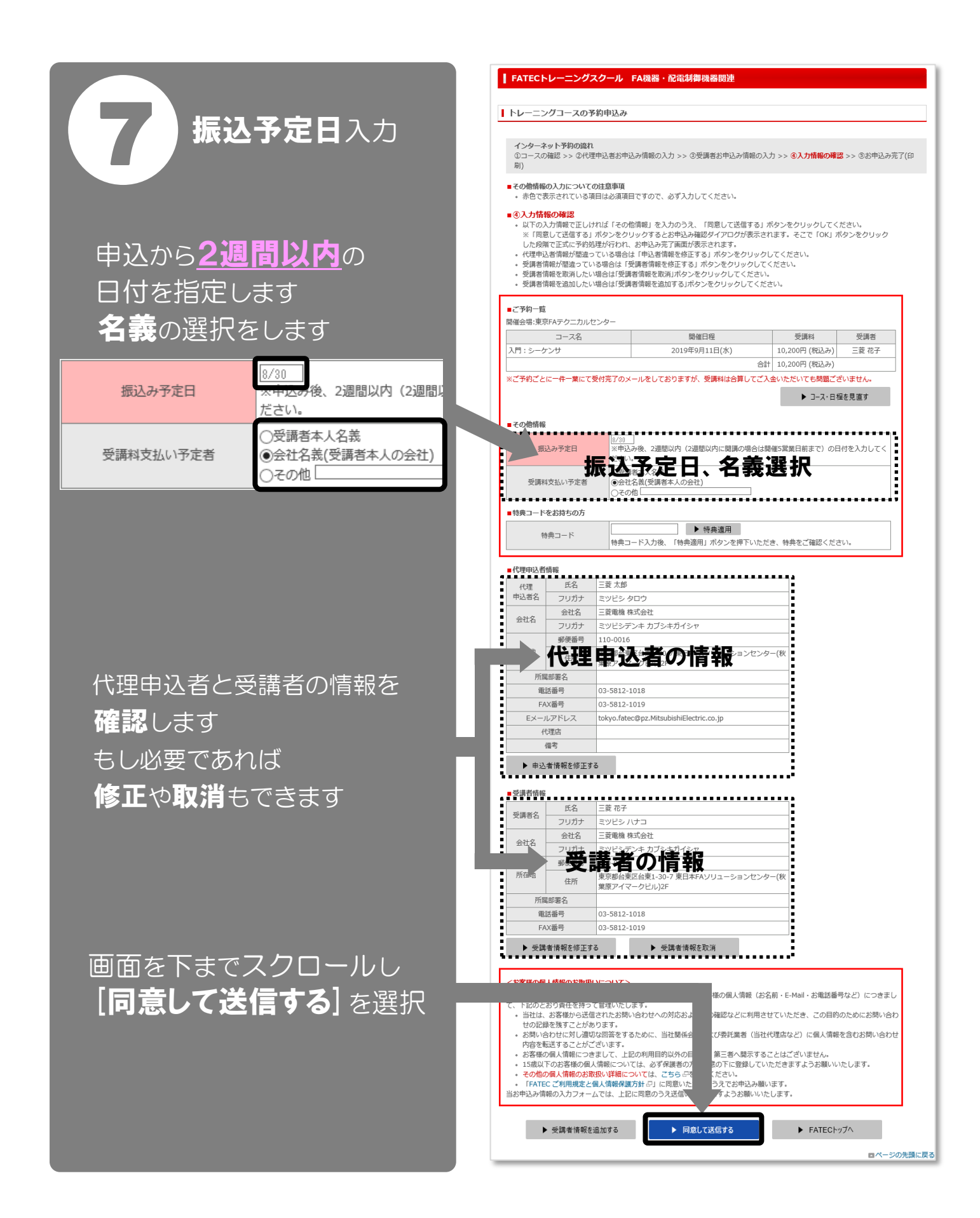

確認のメッセージが 表示されます [**OK**]をクリックします

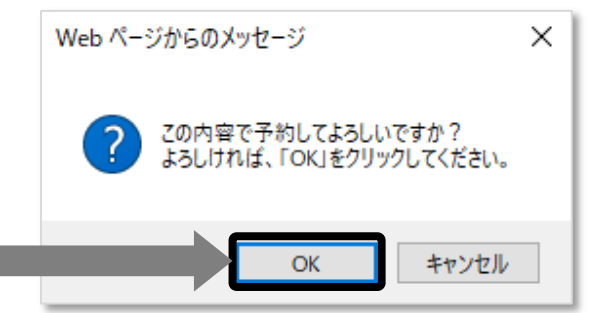

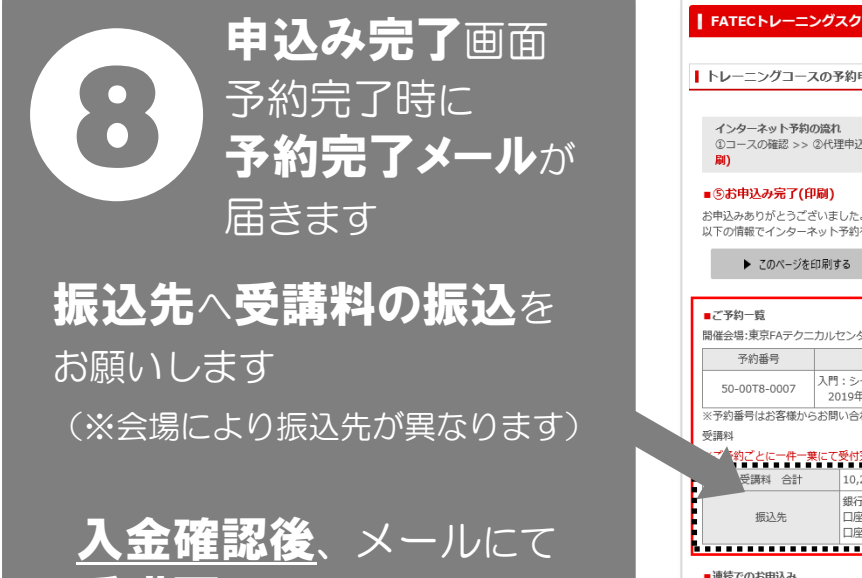

\_\_\_\_\_\_ 受講票が送られます

| インターネット予約                                            | の流れ                                                                                     |                        |              |
|------------------------------------------------------|-----------------------------------------------------------------------------------------|------------------------|--------------|
| <ol> <li>①コースの確認 &gt;&gt;&lt;</li> <li>刷)</li> </ol> | ②代理申込者お申込み情報の入力 >> ③受講者お                                                                | ₽込み情報の入力 >> ④入力情報の確認 > | ·> ⑤お申込み完了(印 |
| ■⑤お申込み完了(印                                           | 印刷)                                                                                     |                        |              |
| お申込みありがとうご<br>以下の情報でインター                             | ざいました。<br>ネット予約を完了いたしました。このページを印刷                                                       | し大切に保管してください。          |              |
| ▶ 7のページ大                                             |                                                                                         |                        |              |
| ► LUNA=98                                            | E11413 O                                                                                |                        |              |
| ■ご予約一覧                                               |                                                                                         |                        |              |
| 間催会場:東京FAテクニ                                         | ニカルセンター                                                                                 |                        |              |
| 予約番号                                                 | コース名/開催日程                                                                               | 受講科                    | 受講者          |
| 50-00T8-0007                                         | 入門:シーケンサ<br>2019年9月11日(水)                                                               | 10,200円 (税込み)          | 三菱 花子        |
| ※予約番号はお客様か                                           | らお問い合わせいただく場合に必要となります。                                                                  |                        |              |
|                                                      |                                                                                         |                        |              |
| 受講科                                                  | <b>葉にて受付完了のメールをしておりますが、受講料</b>                                                          | は合算してご入金いただいても問題ござい    | ません。         |
|                                                      |                                                                                         |                        |              |
| 受講料<br>✓ 約ごとに一件一<br>受講科 合計                           | 10,200円 (税込み)                                                                           |                        |              |
| 受講科<br><b>ジ 約ごとに一件一</b><br>受講科 合計<br>振込先             | 10,200円(桃込み)<br>銀行名:三部 (1) (桃込み)<br>四座名:三部 (1) (市本)(市本)(市本)(市本)(市本)(市本)(市本)(市本)(市本)(市本) | 込先                     |              |
| 受講科<br>・ ・ ・ ・ ・ ・ ・ ・ ・ ・ ・ ・ ・ ・ ・ ・ ・ ・ ・         | 10,200円 (時込み)<br>単行名:三部 (時込み)<br>□座名:三部 (時込み)<br>□座名:三部 (前満市 0604520                    | 込先                     |              |